# ASA 구성: SSL 디지털 인증서 설치 및 갱신

| <u>소개</u>                                                          |  |
|--------------------------------------------------------------------|--|
| <u>배경 정보</u>                                                       |  |
| <u>사전 요구 사항</u>                                                    |  |
| <u>요구 사항</u>                                                       |  |
| <u>사용되는 구성 요소</u>                                                  |  |
| <u>구성</u>                                                          |  |
| <u>CSR 생성</u>                                                      |  |
| <u>1. ASDM으로 구성</u>                                                |  |
| <u>2. ASACLI로 구성</u>                                               |  |
| <u>3. OpenSSL을 사용하여 CSR 생성</u>                                     |  |
| <u>CA의 SSL 인증서 생성</u>                                              |  |
| <u>GoDaddy CA의 SSL 인승서 생성 예</u>                                    |  |
| ASA에 SSL 인증서 설치                                                    |  |
| <u>1.1 ASUM에서 PEM 영직의 ID 인증서 설치</u><br>1.2 CLI를 사용한 PEM 인증서 설치     |  |
| <u>12. 0년 14 8년 1 년에 년 8년 1 년 1</u><br>2.1 ASDM을 사용한 PKCS12 인증서 설치 |  |
| <u>2.2 CLI를 사용한 PKCS12 인증서 설치</u>                                  |  |
| <u>다음을 확인합니다.</u>                                                  |  |
| ASDM을 통해 설치된 인증서 보기                                                |  |
| <u>CLI를 통해 설치된 인증서 보기</u>                                          |  |
| 웹 브라우저를 사용하여 WebVPN에 설치된 인증서 확인                                    |  |
| <u>ASA에서 SSL 인증서 갱신</u>                                            |  |
| <u>자주 묻는 질문(FAQ)</u>                                               |  |
| <u>1. ID 인증서를 한 ASA에서 다른 ASA로 전송하는 가장 좋은 방법은 무엇입니까?</u>            |  |
| <u>2. VPN 부하 균형 ASA에 사용할 SSL 인증서를 생성하는 방법</u>                      |  |
| <u>3. ASA 장애 조치 쌍의 기본 ASA에서 보조 ASA로 인증서를 복사해야 합니까?</u>             |  |
| <u>4. ECDSA 키를 사용하는 경우 SSL 인증서 생성 프로세스가 다릅니까?</u>                  |  |
| 문제 해결                                                              |  |
| <u>명령 문제 해결</u>                                                    |  |
| <u>일반적인 문제</u>                                                     |  |
| 부록                                                                 |  |
| <u>부록 A: ECDSA 또는 RSA</u>                                          |  |
| 브루 먼 아프 아이 온 나온 편하고 아주 나 아 이주나 만 케이 귀에서 만/아이션 이주나 새서               |  |

#### <u>관련 정보</u>

목차

# 소개

이 문서에서는 클라이언트리스 SSLVPN 및 AnyConnect 연결을 위해 ASA에 신뢰할 수 있는 서드 파티 SSL 디지털 인증서를 설치하는 방법에 대해 설명합니다.

# 배경 정보

이 예에서는 GoDaddy 인증서가 사용됩니다. 각 단계에는 ASDM(Adaptive Security Device Manager) 절차 및 이에 상응하는 CLI가 포함되어 있습니다.

# 사전 요구 사항

### 요구 사항

이 문서에서는 인증서 등록을 위해 신뢰할 수 있는 서드파티 CA(Certificate Authority)에 액세스해야 합니다. 서드파티 CA 벤더의 예로는 Baltimore, Cisco, Entrust, Geotrust, G, Microsoft, RSA, Thawte, VeriSign 등이 있습니다.

시작하기 전에 ASA에 올바른 클록 시간, 날짜 및 표준 시간대가 있는지 확인합니다. 인증서 인증에 서는 NTP(Network Time Protocol) 서버를 사용하여 ASA의 시간을 동기화하는 것이 좋습니다. <u>Cisco ASA Series General Operations CLI 컨피그레이션 가이드 9.1에서는 ASA</u>에서 시간과 날짜 를 올바르게 설정하기 위해 수행해야 할 단계에 대해 자세히 설명합니다.

### 사용되는 구성 요소

이 문서에서는 소프트웨어 버전 9.4.1 및 ASDM 버전 7.4(1)을 실행하는 ASA 5500-X를 사용합니다.

이 문서의 정보는 특정 랩 환경의 디바이스를 토대로 작성되었습니다. 이 문서에 사용된 모든 디바 이스는 초기화된(기본) 컨피그레이션으로 시작되었습니다. 현재 네트워크가 작동 중인 경우 모든 명령의 잠재적인 영향을 미리 숙지하시기 바랍니다.

# 구성

SSL 프로토콜은 SSL 서버가 클라이언트에 서버 인증을 수행하기 위한 서버 인증서를 제공하도록 요구합니다. Cisco에서는 사용자가 실수로 비인가 서버의 인증서를 신뢰하도록 브라우저를 구성할 수 있기 때문에 자체 서명 인증서의 사용을 권장하지 않습니다. 사용자가 보안 게이트웨이에 연결 할 때 보안 경고에 대응해야 하는 불편도 있다. 이를 위해 신뢰할 수 있는 서드파티 CA를 사용하여 ASA에 SSL 인증서를 발급하는 것이 좋습니다.

ASA에서 서드파티 인증서의 라이프사이클은 기본적으로 다음 단계를 통해 이루어집니다.

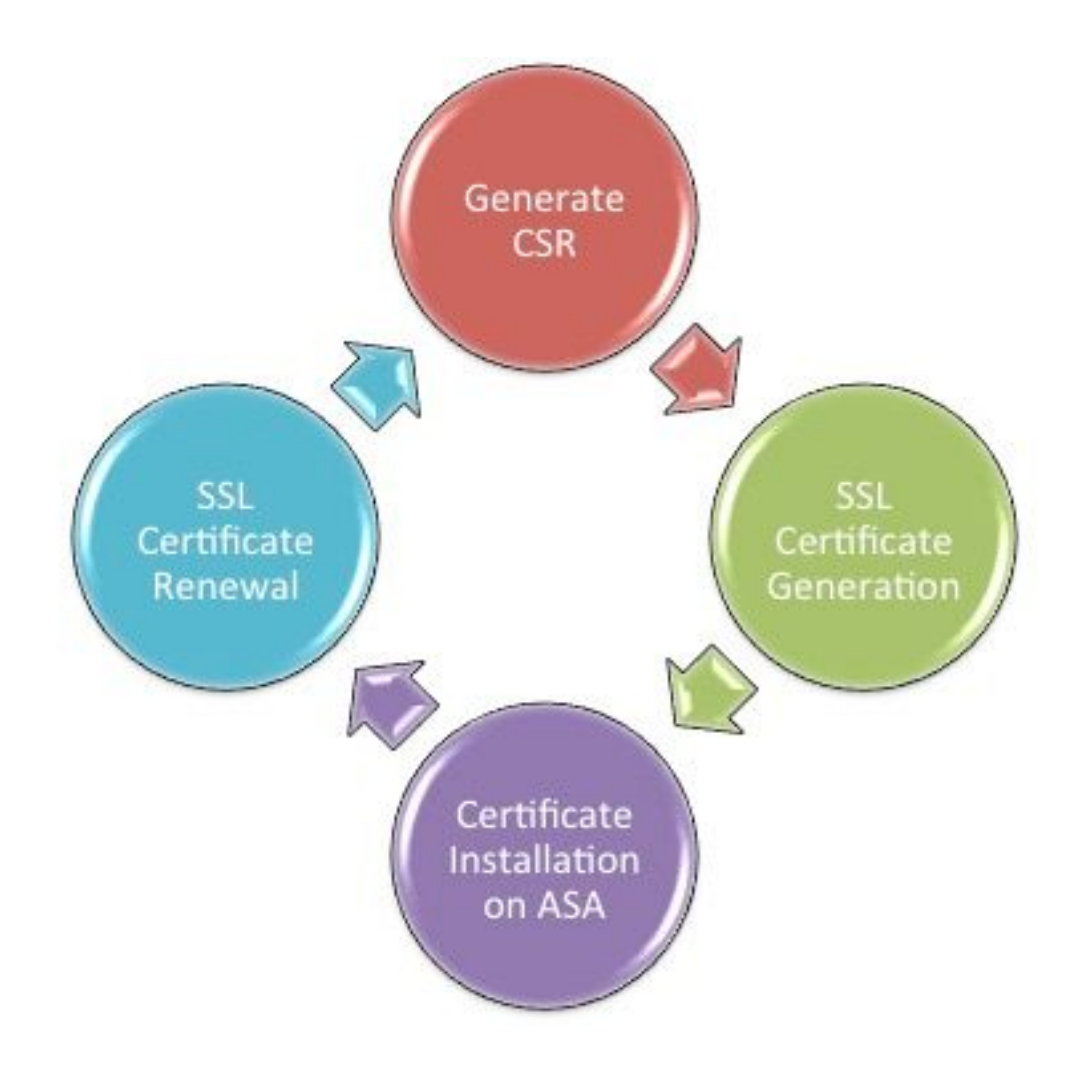

### CSR 생성

CSR 생성은 모든 X.509 디지털 인증서의 수명 주기 중 첫 번째 단계입니다.

프라이빗/퍼블릭 RSA(Rivest-Shamir-Adleman) 또는 ECDSA(Elliptic Curve Digital Signature Algorithm) 키 쌍이 생성되면(<u>부록 A</u>에서는 RSA 또는 ECDSA 사용 간의 차이점을 자세히 설명) CSR(Certificate Signing Request)이 생성됩니다.

CSR은 요청을 전송하는 호스트의 공개 키 및 ID 정보를 포함하는 PKCS10 형식의 메시지입니다. PKI 데이터 형식 - ASA 및 Cisco IOS에 적용할 수 있는 다양한 인증서 형식에 대해 설명합니다<sup>®</sup>.

🦠 참고:

1. 필요한 키 쌍 크기에 대해 CA에 확인합니다. CA/Browser Forum에서는 구성원 CA가 생성 한 모든 인증서의 최소 크기를 2048비트로 설정해야 합니다.

2. ASA는 현재 SSL 서버 인증에 4096비트 키(Cisco 버그 ID <u>CSCut53512</u>)를 지원하지 않습 니다. 그러나 IKEv2에서는 ASA 5580, 5585 및 5500-X 플랫폼에서만 4096비트 서버 인증서 를 사용할 수 있습니다.

3. 신뢰할 수 없는 인증서 경고를 방지하고 엄격한 인증서 검사를 통과하려면 CSR의 FQDN 필드에 ASA의 DNS 이름을 사용합니다.

CSR을 생성하는 방법에는 세 가지가 있습니다.

- ASDM으로 구성
- ASA CLI로 구성
- OpenSSL을 사용하여 CSR 생성
- 1. ASDM으로 구성
  - 1. 로 이동하여 Configuration > Remote Access VPN > Certificate Management을 선택합니다Identity Certificates.
  - 2. 를 Add클릭합니다.

| 🔄 Add Identity Certificate                                                     |                                       | <b>×</b>                       |  |  |  |
|--------------------------------------------------------------------------------|---------------------------------------|--------------------------------|--|--|--|
| Trustpoint Name:                                                               | SSL-Trustpoint                        |                                |  |  |  |
| Import the identity certif                                                     | icate from a file (PKCS12 format with | n Certificate(s)+Private Key): |  |  |  |
| Decryption Passphrase:                                                         |                                       |                                |  |  |  |
| File to Import From:                                                           |                                       | Browse                         |  |  |  |
| Add a new identity certif                                                      | icate:                                |                                |  |  |  |
| Key Pair:                                                                      | <default-rsa-key></default-rsa-key>   | Show New                       |  |  |  |
| Certificate Subject DN:                                                        | CN=MainASA                            | Select                         |  |  |  |
| Generate self-signed                                                           | certificate                           |                                |  |  |  |
| Act as local certificate authority and issue dynamic certificates to TLS-Proxy |                                       |                                |  |  |  |
|                                                                                |                                       | Advanced                       |  |  |  |
| Enable CA flag in basic constraints extension                                  |                                       |                                |  |  |  |
| Add Certifi                                                                    | cate Cancel                           | Help                           |  |  |  |

- 3. 신뢰 지점 이름 입력 필드에 신뢰 지점 이름을 정의합니다.
- 4. 오디오Add a new identity certificate버튼을 클릭합니다.
- 5. Key Pair(키 쌍)에서 를 클릭합니다<sub>New</sub>.

| <b>E</b> | 🖥 Add Key P | Pair                        | <b>—</b> ×  |
|----------|-------------|-----------------------------|-------------|
|          | Key Type:   | RSA                         | © ECDSA     |
|          | Name:       | 🔘 Use default key pair name |             |
|          |             | Enter new key pair name:    | SSL-Keypair |
|          | Size:       | 2048 👻                      |             |
|          | Usage:      | General purpose             | Special     |
|          | Ge          | nerate Now Cancel           | Help        |

- 6. 키 유형(RSA 또는 ECDSA)을 선택합니다. 차이점을 이해하려면 <u>부록 A</u>를 참조하십시오.
- 7. 오디오Enter new key pair name버튼을 클릭합니다. 인식을 위해 키 쌍 이름을 식별합니다.
- 8. 를Key Size 선택합니다. RSA를 선택합니다General Purpose for Usage.
- 9. 를 클릭합니다Generate Now. 키 쌍이 생성됩니다.
- 10. Certificate Subject DN(인증서 주체 DN)을 정의하려면 을 클릭하고<sub>Select</sub>이 표에 나열된 특성을 구성합니다.

| Attribute | Description                                                                                                    |
|-----------|----------------------------------------------------------------------------------------------------|
| CN        | FQDN (Full Qualified Domain Name) that will be used for<br>connections to your firewall. For example, webvpn.cisco.com |
| OU        | Department Name                                                                                                    |
| 0         | Company Name (Avoid using Special Characters)                                                                          |
| с         | Country Code (2 Letter Code without Punctuation)                                                                       |
| St        | State (Must be spelled out completely. For example, North Carolina)                                                    |
| L         | City                                                                                                    |
| EA        | Email Address                                                                                                    |

이러한 값을 구성하려면 Attribute 드롭다운 목록에서 값을 선택하고 값을 입력한 다음 Add를 클릭합니다.

| 📧 Certificate Subject DN                                                       |                                                                                                |                                                                           | 23 |
|--------------------------------------------------------------------------------|------------------------------------------------------------------------------------------------|---------------------------------------------------------------------------|----|
| DN Attribute to be Added<br>Attribute: Select Attribute Add>><br>Value: Delete | Attribute<br>Common Name (CN)<br>Company Name (O)<br>Country (C)<br>State (St)<br>Location (L) | Value<br>vpn.remoteasa.com<br>Company Inc<br>US<br>California<br>San Jose |    |
| OK Cancel                                                                      | Help                                                                                           |                                                                           |    |

참고: 일부 서드파티 벤더는 ID 인증서가 발급되기 전에 특정 특성을 포함해야 합니다. 필수 특성을 모를 경우 공급업체에 자세한 내용을 확인하십시오.

- 11. 적절한 값을 추가한 후 을 클릭합니다ок. Add Identity Certificate 대화 상자가 Certificate와 함 께 나타납니다Subject DN field populated.
- 12. Advanced(고급)를 클릭합니다.

| 🔄 Advanc   | ed Options                                                                                  |  |  |  |  |  |
|------------|---------------------------------------------------------------------------------------------|--|--|--|--|--|
| Enrollment | mode parameters and SCEP challenge password are not available for self-signed certificates. |  |  |  |  |  |
| Certificat | e Parameters Enrollment Mode SCEP Challenge Password                                        |  |  |  |  |  |
| FQDN:      | vpn.remoteasa.com                                                                           |  |  |  |  |  |
| E-mail:    | E-mail:                                                                                     |  |  |  |  |  |
| IP Addr    | IP Address:                                                                                 |  |  |  |  |  |
| Ind        | ude serial number of the device                                                             |  |  |  |  |  |
|            |                                                                                             |  |  |  |  |  |
|            |                                                                                             |  |  |  |  |  |
|            | OK Cancel Help                                                                              |  |  |  |  |  |

- 13. 필드FQDN에 인터넷에서 디바이스에 액세스하는 데 사용되는 FQDN을 입력합니다. 를 클릭합니다. .
- 14. Enable CA flag in basic constraints extension(기본 제약 조건 확장에서 CA 플래그 활성화) 옵 션을 선택한 상태로 둡니다. 이제 CA 플래그가 없는 인증서는 기본적으로 ASA에 CA 인증서 로 설치할 수 없습니다. 기본 제약 조건 확장은 인증서의 주체가 CA인지 여부 및 이 인증서를

포함하는 유효한 인증 경로의 최대 깊이를 식별합니다. 이 요구 사항을 우회하는 옵션의 선택 을 취소합니다.

15. 로컬OK시스템의 파일에 CSR을 저장하려면 를 클릭한Add Certificate. 다음 프롬프트가 표시됩니다.

| 🔄 Identity Certificate Request                                                                                                    |  |  |  |  |
|----------------------------------------------------------------------------------------------------|--|--|--|--|
| To complete the enrollment process, please save the PKCS10 enrollment request (CSR) and send it to the CA.                                    |  |  |  |  |
| You will then need to install the certificate that is returned from the CA by clicking the Install button in the Identity Certificates panel. |  |  |  |  |
| Save CSR to File: C:\Users\admin\Desktop\SSL-CSR Browse                                                                                       |  |  |  |  |
| OK Cancel Help                                                                                                    |  |  |  |  |

16. 를 클릭하고BrowseCSR을 저장할 위치를 선택한 다음 확장자가 .txt인 파일을 저장합니다.

✤ 참고: 파일을 .txt 확장자로 저장하면 PKCS#10 요청을 열고 텍스트 편집기(예: 메모장) )로 볼 수 있습니다.

#### 2. ASA CLI로 구성

ASDM에서는 CSR이 생성되거나 CA 인증서가 설치되면 신뢰 지점이 자동으로 생성됩니다. CLI에 서 신뢰 지점은 수동으로 생성해야 합니다.

#### <#root>

! Generates 2048 bit RSA key pair with label SSL-Keypair.

MainASA(config)#

crypto key generate rsa label SSL-Keypair modulus 2048

INFO: The name for the keys are: SSL-Keypair Keypair generation process begin. Please wait...

! Define trustpoint with attributes to be used on the SSL certificate

MainASA(config)#

crypto ca trustpoint SSL-Trustpoint

MainASA(config-ca-trustpoint)#

enrollment terminal

MainASA(config-ca-trustpoint)#

fqdn (remoteasavpn.url)

MainASA(config-ca-trustpoint)#

subject-name CN=(asa.remotevpn.url),O=Company Inc,C=US, St=California,L=San Jose

MainASA(config-ca-trustpoint)#

keypair SSL-Keypair

MainASA(config-ca-trustpoint)#

exit

! Initiates certificate signing request. This is the request to be submitted via Web or Email to the third party vendor.

MainASA(config)#

```
crypto ca enroll SSL-Trustpoint
```

WARNING: The certificate enrollment is configured with an fqdn that differs from the system fqdn. If this certificate is used for VPN authentication this may cause connection problems.

Would you like to continue with this enrollment? [yes/no]:

yes

% Start certificate enrollment ..
% The subject name in the certificate is: subject-name CN=

(remoteasavpn.url)

O=Company Inc,C=US,St=California,L=San Jose

% The fully-qualified domain name in the certificate will be:

(remoteasavpn.url)

,

% Include the device serial number in the subject name? [yes/no]:

no

Display Certificate Request to terminal? [yes/no]:

yes

Certificate Request: ----BEGIN CERTIFICATE REQUEST----MIIDDjCCAfYCAQAwgYkxETAPBgNVBAcTCFNhbiBKb3N1MRMwEQYDVQQIEwpDYWxp Zm9ybm1hMQswCQYDVQQGEwJVUzEUMBIGA1UEChMLQ29tcGFueSBJbmMxGjAYBgNV

BAMTEXZwbi5yZW1vdGVhc2EuY29tMSAwHgYJKoZIhvcNAQkCFhF2cG4ucmVtb3R1 YXNhLmNvbTCCASIwDQYJKoZIhvcNAQEBBQADggEPADCCAQoCggEBAK62Nhb9kt1K uR3Q4TmksyuRMqJNrb9kXpvA6H200PuBfQvSF4rVnSwKOmu3c8nweEvYcdVWV6Bz BhjXeovTVi17F1NTceaUTGikeIdXC+mw1iE7eRsynS/d4mzMWJmrvrsDNzpAW/EM SzTca+BvqF7X2r3LU8Vsv60i8y1hco9Fz7bWvRWVt03NDDbyo1C9b/VgXMuBitcc rzfUbVnm7VZDOf4jr9EXgUwXxcQidWEAB1FrXrtYpFgBo9aqJmRp2YABQ1ieP4cY 3rBtgRjLcF+S9TvHG5m4v7v755meV4YqsZIXvytIOzVBihemVxaGA1oDwfkoYSFi 4CzXbFvdG6kCAwEAAaA/MD0GCSqGSIb3DQEJDjEwMC4wDgYDVR0PAQH/BAQDAgWg MBwGA1UdEQQVMB0CEXZwbi5yZW1vdGVhc2EuY29tMA0GCSqGSIb3DQEBBQUAA4IB AQBZuQzUXGEB0ix1yuPK0ZkRz8bPnwIqLTfxZhagmuyEhrN7N4+aQnCHj85oJane 4ztZDiCCoWTerBS4RSkKEHEspu9oohjCYuNnp5qa91SPrZNEjTWw0eRn+qKbId2J jE6Qy4vdPCexavMLYVQxCny+gVkzPN/sFRk3EcTTVq6DxxaebpJijmiqa7gCph52 YkHXnFne1LQd41BgoL1Cr9+hx74XsTHGBmI1s/9T5oAX26Ym+B21/i/DP5BktIUA 8GvIY1/ypj9K049fP5ap8a10qvLtYYcCcfwrCt+Ooj0rZ1YyJb3dFuMNRedAX37t DuHN12EYNpYkjVk1wI53/5w3 -----END CERTIFICATE REQUEST-----

Redisplay enrollment request? [yes/no]:

no

! Displays the PKCS#10 enrollment request to the terminal. Copy this from the terminal to a text file to submit to the third party CA.

#### 3. OpenSSL을 사용하여 CSR 생성

OpenSSL은 파일OpenSSL config을 사용하여 CSR 생성에 사용할 특성을 가져옵니다. 이 프로세스에서 는 CSR 및 개인 키를 생성합니다.

⚠️ 주의: 생성되는 개인 키가 인증서의 무결성을 손상시키므로 다른 사용자와 공유되지 않는지 확인합니다.

- 1. 이 프로세스가 실행되는 시스템에 OpenSSL이 설치되어 있는지 확인합니다. Mac OSX 및 GNU/Linux 사용자의 경우 기본적으로 설치됩니다.
- 2. 기능 디렉터리로 전환합니다.

Windows의 경우: 기본적으로 유틸리티는에 C:\Openssl\bin설치됩니다. 이 위치에서 명령 프롬프 트를 엽니다.

Mac OSX/Linux의 경우: CSR을 생성하는 데 필요한 디렉토리에서 Terminal(터미널) 창을 엽 니다.

3. 지정된 특성을 가진 텍스트 편집기를 사용하여 OpenSSL 구성 파일을 생성합니다. 작업이 완료되면 파일을 이전 단계에서 언급한 위치에 openssl.cnf로 저장합니다(버전 0.9.8h 이상인 경우 파일이openssl.cfg저장됨) <#root>

[req]

```
default_bits = 2048
default_keyfile = privatekey.key
distinguished_name = req_distinguished_name
req_extensions = req_ext
```

[req\_distinguished\_name]

```
commonName = Common Name (eg, YOUR name)
commonName_default = (asa.remotevpn.url)
countryName = Country Name (2 letter code)
countryName_default = US
stateOrProvinceName = State or Province Name (full name)
stateOrProvinceName_default = California
localityName = Locality Name (eg, city)
localityName_default = San Jose
0.organizationName = Organization Name (eg, company)
0.organizationName_default = Company Inc
[req_ext]
subjectAltName = @alt_names
[alt_names]
DNS.1 = *.remoteasa.com
```

4. 다음 명령을 사용하여 CSR 및 개인 키를 생성합니다.

openssl req -new -nodes -out CSR.csr -config openssl.cnf

#### <#root>

# Sample CSR Generation:

openssl req -new -nodes -out CSR.csr -config openssl.cnf

Generate a 2048 bit RSA private key .....+++ writing new private key to 'privatekey.key' \_\_\_\_ You are about to be asked to enter information that will be incorporated into your certificate request. What you are about to enter is what is called a Distinguished Name or a DN. There are quite a few fields but you can leave some blank For some fields there will be a default value, If you enter '.', the field will be left blank. Common Name (eg, YOUR name) [(asa.remotevpn.url)]: Country Name (2 letter code) [US]: State or Province Name (full name) [California]: Locality Name (eg, city) [San Jose]: Organization Name (eg, company) [Company Inc]:

저장된 CSR을 서드파티 CA 벤더에 제출합니다. 인증서가 발행되면 CA는 ASA에 설치할 ID

인증서 및 CA 인증서를 제공합니다.

CA의 SSL 인증서 생성

다음 단계는 CA에서 CSR에 서명을 받는 것입니다. CA는 새로 생성된 PEM 인코딩 ID 인증서를 제 공하거나 CA 인증서 번들과 함께 PKCS12 인증서를 제공합니다.

CSR이 OpenSSL을 통해 또는 CA 자체에서 ASA 외부에서 생성되는 경우, 개인 키 및 CA 인증서가 포함된 PEM 인코딩 ID 인증서를 별도의 파일로 사용할 수 있습니다. <u>부록 B</u>에서는 이러한 요소를 단일 PKCS12 파일(.p12 또는 .pfx 형식)로 함께 번들로 구성하는 단계를 제공합니다.

이 문서에서는 ASA에 ID 인증서를 발급하는 예로 GoDaddy CA를 사용합니다. 이 프로세스는 다른 CA 공급업체마다 다릅니다.계속하기 전에 CA 설명서를 주의 깊게 읽어보십시오.

GoDaddy CA의 SSL 인증서 생성 예

SSL 인증서를 구매한 후 초기 설정 단계에서 GoDaddy Account(GoDaddy 계정)로 이동하여 SSL 인증서를 확인합니다. 새 인증서가 있어야 합니다. 계속하려면 을(를) 클릭합니다Manage.

| Filter Al Acounts | - |            | Search by domain | a      |
|-------------------|---|------------|------------------|--------|
|                   |   |            | obter of contain |        |
| Accounts -        |   | Expiration | 1 date           |        |
| NEW CERTIFICATE   |   | 19-06-201  | 6 Optio          | Manage |
| Standard SSL      |   |            |                  |        |

그런 다음 이 이미지에 표시된 CSR을 제공하는 페이지가 나타납니다.

입력한 CSR에 따라 CA는 인증서를 발급할 도메인 이름을 결정합니다.

ASA의 FQDN과 일치하는지 확인합니다.

| Cho                                                                                            | ose website                                                                                                    |
|------------------------------------------------------------------------------------------------|----------------------------------------------------------------------------------------------------|
| 0                                                                                              | Select a domain hosted with us                                                                                                    |
| ۲                                                                                              | Provide a certificate signing request (CSR)<br>Certificate Signing Request (CSR) Learn more                                                                                                    |
|                                                                                                | /ypj9KO49fP5ap8al0qvLtYYcCcfwrCt+OojOrZ1YyJb3dFuMNRedAX37t<br>DuHNl2EYNpYkjVk1wl53/5w3<br>END CERTIFICATE REQUEST                                                                                                    |
|                                                                                                | Domain Name (based on CSR):                                                                                                    |
|                                                                                                | vpn.remoteasa.com                                                                                                    |
| Dom<br>We'll se<br>verify y                                                                    | vpn.remoteasa.com                                                                                                    |
| Dom<br>We'll se<br>verify y<br>AND                                                             | vpn.remoteasa.com                                                                                                    |
| Dom<br>We'll se<br>verify y<br>AND<br>We can                                                   | vpn.remoteasa.com                                                                                                    |
| Dom<br>We'll se<br>verify y<br>AND<br>We can<br>Ve can<br>Cont<br>Cont<br>Cont                 | vpn.remoteasa.com         Dain OWNERShip         end an email with a unique code to your address on file. Follow its instructions to ou have website or DNS control over the selected domain. More info         end domain ownership instructional emails to one or both of the following:         tacts listed in the domain's public WHOIS database record         il addresses: admin@[domain], administrator@[domain], hostmaster@[domain], aster@[domain], and webmaster@[domain]                                                             |
| Dom<br>We'll se<br>verify y<br>AND<br>We can<br>Ve can<br>Cont<br>Cont<br>Dostma<br>Hide ad    | vpn.remoteasa.com         Dain OWNERShip         end an email with a unique code to your address on file. Follow its instructions to ou have website or DNS control over the selected domain. More info         e send domain ownership instructional emails to one or both of the following:         tacts listed in the domain's public WHOIS database record         il addresses: admin@[domain], administrator@[domain], hostmaster@[domain], aster@[domain], and webmaster@[domain]         dvanced options                                  |
| Don<br>We'll se<br>verify y<br>AND<br>We can<br>© Con<br>© Ema<br>postma<br>Hide ad<br>Signatu | vpn.remoteasa.com         Dain OWNErShip         end an email with a unique code to your address on file. Follow its instructions to ou have website or DNS control over the selected domain. More info         a send domain ownership instructional emails to one or both of the following:         tacts listed in the domain's public WHOIS database record         il addresses: admin@[domain], administrator@[domain], hostmaster@[domain], aster@[domain], and webmaster@[domain]         dvanced options         ure Algorithm Learn more |

▲ 참고: GoDaddy 및 대부분의 다른 CA는 SHA-2 또는 SHA256을 기본 인증서 서명 알고리즘으로 사용합니다. ASA는 8.2(5) [8.3 이전 릴리스] 및 8.4(1) [8.3 이후 릴리스] 이후에서 시작되는 SHA-2 서명 알고리즘을 지원합니다(Cisco 버그 ID <u>CSCti30937</u>). 8.2(5) 또는 8.4(1)보다 오래 된 버전이 사용되는 경우 SHA-1 서명 알고리즘을 선택합니다.

요청이 제출되면 GoDaddy는 인증서를 발급하기 전에 요청을 확인합니다.

인증서 요청이 검증되면 GoDaddy는 계정에 인증서를 발급합니다.

그런 다음 ASA에 설치하기 위해 인증서를 다운로드할 수 있습니다. 더 진행하려면 페이지를 클릭 합니다Download.

| Certificates Reposito  | ry Help v Repo | t EV Abuse          |        |                                                                                                    |
|------------------------|----------------|---------------------|--------|----------------------------------------------------------------------------------------------------|
| All > vpn.rem          | noteasa.con    | ı                   |        |                                                                                                    |
| Certificate Management | Options        |                     |        | <br>Display your SSL Certificate<br>security seal                                                                                                    |
| 12                     | L°             |                     | \$≎    | Design your seal, copy the code,<br>and paste it in your site footer.                                                                                                    |
| Download               | Revoke         |                     | Manage | Light •                                                                                                    |
|                        |                |                     |        | Language                                                                                                    |
| Certificate Details    |                |                     |        | English •                                                                                                    |
| itatus                 | Ce             | ficate issued       |        |                                                                                                    |
| Domain name            | vp             | remoteasa.com       |        | <br>VERSECUED CONT                                                                                                    |
| Encryption Strength    | Go             | addy SHA-2          |        | Code                                                                                                    |
| Alidity Period         | 7/2            | /2015 - 7/22/2016   |        | <pre><span id="siteseal"><soript <="" pre="" type="tent/avancript"></soript></span></pre>                                                                                                    |
| Serial Number          | 25             | d:73:19:84:07:06:05 |        | <br>erc="https://teel.godaddy.com<br>/getSaafheatD-bp/bitkspi4/may/thewsk0pi42id<br>/9ku http://titkspi4/bitkspi4/bitkspi |

Server Type(서버 유형)을 선택하고Other 인증서 zip 번들을 다운로드합니다.

| Certificates                                                          | Repository                                                           | Help 🗸                                             | Report EV Abuse                                                                                                    |
|-----------------------------------------------------------------------|----------------------------------------------------------------------|----------------------------------------------------|----------------------------------------------------------------------------------------------------|
| VDN.ICM<br>Standard SSL Certi                                         | IOTEASA.                                                             | com                                                | > Download Certificate                                                                                                |
| To secure your site<br>type. Then, install a<br>certificates that mig | that's hosted elsew<br>Il of the certificates<br>tht be needed for o | where, downloa<br>in the Zip file<br>Ider browsers | ad the Zip file that matches your hosting server<br>on your hosting server, including any intermediate<br>or servers. |
| First time installing                                                 | a certificate? View                                                  | Installation Ins                                   | structions for the selected server.                                                                                   |
| Server type                                                           |                                                                      |                                                    |                                                                                                    |
| Select<br>Apache<br>Exchange<br>IIS<br>Mac OS X<br>Tomcat             | e Cancel                                                             |                                                    |                                                                                                    |

.zip 파일에는 ID 인증서와 GoDaddy CA 인증서 체인 번들이 두 개의 별도의 .crt 파일로 포함되어 있습니다. SSL 인증서 설치로 이동하여 ASA에 이러한 인증서를 설치합니다.

### ASA에 SSL 인증서 설치

SSL 인증서는 두 가지 방법으로 ASDM 또는 CLI를 사용하여 ASA에 설치할 수 있습니다.

- 1. CA 및 ID 인증서를 PEM 형식으로 별도로 가져옵니다.
- 2. 또는 ID 인증서, CA 인증서 및 개인 키가 PKCS12 파일에 번들된 PKCS12 파일(CLI용 base64 인코딩)을 가져옵니다.

참고: CA가 CA 인증서 체인을 제공하는 경우, CSR을 생성하는 데 사용된 신뢰 지점의 계층 구조에 중간 CA 인증서만 설치합니다. 루트 CA 인증서 및 기타 중간 CA 인증서는 새 신뢰 지점에 설치할 수 있습니다.

1.1 ASDM에서 PEM 형식의 ID 인증서 설치

제공된 설치 단계에서는 CA가 PEM으로 인코딩된(.pem, .cer, .crt) ID 인증서 및 CA 인증서 번들을 제공한다고 가정합니다.

- 1. CA Certificates(CA 인증서)로 Configuration > Remote Access VPN > Certificate Management 이동하여 선택 합니다.
- 2. 텍스트 편집기에서 PEM 인코딩 인증서를 사용하고 서드파티 벤더가 제공한 base64 CA 인증 서를 복사하여 텍스트 필드에 붙여넣습니다.

| 🧱 Install Certificate |                                                  | <b>×</b>                              |
|-----------------------|--------------------------------------------------|---------------------------------------|
| Trustpoint Name:      | SSL-Trustpoint<br>C:\Users\admin\Desktop\Cert Do | Browse                                |
| Paste certificate in  | PEM format:                                      |                                       |
|                       |                                                  |                                       |
| O Use SCEP:           |                                                  |                                       |
| SCEP URL: http://     |                                                  |                                       |
| Retry Period:         | 1                                                | minutes                               |
| Retry Count:          | 0                                                | (Use 0 to indicate unlimited retries) |
| Install Cert          | ificate Cancel                                   | More Options<br>Help                  |

- 3. Install certificate(인증서 설치)를 클릭합니다.
- 4. Identity CertificatesConfiguration > Remote Access VPN > Certificate Management(ID 인증서)로 이동하여 선 택합니다.
- 5. 이전에 생성한 ID 인증서를 선택합니다. 를 Install클릭합니다.
- 6. 옵션Install from a file 라디오 버튼을 클릭하고 PEM 인코딩 ID 인증서를 선택하거나, 텍스트 편집 기에서 PEM 인코딩 인증서를 열고 서드파티 벤더가 제공한 base64 ID 인증서를 복사하여 텍 스트 필드에 붙여넣습니다.

|                            | Issued By              | Expiry Date | Associated Trustpoints | Usage      | Public Key Type              | Add                  |
|----------------------------|------------------------|-------------|------------------------|------------|------------------------------|----------------------|
| /pn.remoteasa              | Not Available          | Pending     | SSL-Trustpoint         | Unknown    |                              | Show Details         |
|                            |                        |             |                        |            |                              | Delete               |
|                            |                        |             |                        |            |                              | Export               |
| 🗔 Inst                     | all Identity certifica | ite         |                        | <b>—</b> × |                              | Install              |
| Re<br>c CA<br>et yo<br>omo |                        |             |                        |            | itrust. Entrust offers Cisco | o customers a specia |
| sing                       | Install Certifi        | cate Ca     | ncel Help              |            |                              |                      |

7. 를 클릭합니다Add Certificate.

| 🔄 Informatio | on                            | x |
|--------------|-------------------------------|---|
| i            | Certificate import succeeded. |   |
|              | OK                            |   |

- 8. 로Configuration > Remote Access VPN > Advanced > SSL Settings이동합니다.
- 9. Certificates(인증서)에서 WebVPN 세션을 종료하는 데 사용되는 인터페이스를 선택합니다. 이 예에서는 외부 인터페이스가 사용됩니다.
- 10. 를 클릭합니다<sub>Edit</sub>.
- 11. Certificate(인증서) 드롭다운 목록에서 새로 설치된 인증서를 선택합니다.

| erver Name Indicat                                                  | ion (SNT)                                             |                                                                                         |                                                                                            |                                     |                       |
|---------------------------------------------------------------------|-------------------------------------------------------|-----------------------------------------------------------------------------------------|--------------------------------------------------------------------------------------------|-------------------------------------|-----------------------|
| Domain                                                              | Specify enrolled<br>interface. To en<br>Certificates. | rtificate<br>trustpoints to be used for SS<br>oll a trustpoint, go to Device<br>outside | Certificate<br>L authentication and VPN load balancir<br>Management > Certificate Manageme | ng on the outside<br>ent > Identity | Add<br>Edit<br>Delete |
| ertificates<br>Specify which cert<br>associated with a<br>Interface | Primary Enrolled                                      | Certificate: SSL-Tru:<br>nrolled Certificate: None<br>OK                                | stpoint:cn=vpn.remoteasa.com, ou=D Cancel Help Load Balancing Certifica                    | omain Con v                         | nterfaces not         |
| inside<br>outside                                                   |                                                       |                                                                                         |                                                                                            |                                     |                       |
| Fallback Certificate                                                | e:<br>n Authentication Tin                            | eout:                                                                                   |                                                                                            | • 2 minutes                         |                       |

- 12. 를 클릭합니다OK.
- 13. 를 클릭합니다Apply. 이제 새 인증서가 지정된 인터페이스에서 종료되는 모든 WebVPN 세션 에 사용됩니다.

1.2. CLI를 사용한 PEM 인증서 설치

<#root>

MainASA(config)#

crypto ca authenticate SSL-Trustpoint

Enter the base 64 encoded CA certificate. End with the word"quit"on a line by itself

-----BEGIN CERTIFICATE----- MIIEADCCAuigAwIBAgIBADANBgkqhkiG9w0BAQUFADBjMQswCQYDVQQGEwJVUzEh MB8GA1UECh

!!! - Installing Next-level SubCA in the PKI hierarchy

!!! - Create a separate trustpoint to install the next subCA certificate (if present)
in the hierarchy leading up to the Root CA (including the Root CA certificate)

```
MainASA(config)#crypto ca trustpoint SSL-Trustpoint-1
MainASA(config-ca-trustpoint)#enrollment terminal
MainASA(config-ca-trustpoint)#exit
MainASA(config)#
MainASA(config)# crypto ca authenticate SSL-Trustpoint-1
Enter the base 64 encoded CA certificate.
End with the word "quit" on a line by itself
```

----BEGIN CERTIFICATE-----

```
MIIEfTCCA2WgAwIBAgIDG+cVMA0GCSqGSIb3DQEBCwUAMGMxCzAJBgNVBAYTA1VT
MSEwHwYDVQQKExhUaGUgR28gRGFkZHkgR3JvdXAsIE1uYy4xMTAvBgNVBAsTKEdv
IERhZGR5IENsYXNzIDIgQ2VydG1maWNhdG1vbiBBdXRob3JpdHkwHhcNMTQwMTAx
MDcwMDAwWhcNMzEwNTMwMDcwMDAwWjCBgzELMAkGA1UEBhMCVVMxEDA0BgNVBAgT
BOFyaXpvbmExEzARBgNVBAcTC1Njb3R0c2RhbGUxGjAYBgNVBAoTEUdvRGFkZHku
Y29tLCBJbmMuMTEwLwYDVQQDEyhHbyBEYWRkeSBSb290IEN1cnRpZm1jYXR1IEF1
dGhvcml0eSAtIEcyMIIBIjANBgkqhkiG9w0BAQEFAAOCAQ8AMIIBCgKCAQEAv3Fi
CPH6WTT3G8kYo/eASVjpIoMTpsUgQwE7hPHmhUmfJ+r2hBtOoLTbcJjHMgGxBT4H
Tu70+k8vWTAi56sZVmvigAf88xZ1gDlRe+X5NbZ0TqmNghPktj+pA4P6or6KFWp/
3gvDthkUBcrqw6gE1DtGfDIN8wBmIsiNaW02jBEYt90yHGC00PoCjM7T3UYH3go+
6118yHz7sCtTpJJiaVE1BWEaRIGMLK1D1iPfrDqBmq4pxRyp6V0etp6eMAo5zvGI
gPtLXcwy7IViQyU0A1YnAZG003AqP26x6JyIAX2f1PnbU21gnb8s51iruF9G/M7E
GwM8CetJMVxpRrPgRwIDAQABo4IBFzCCARMwDwYDVR0TAQH/BAUwAwEB/zAOBgNV
HQ8BAf8EBAMCAQYwHQYDVR00BBYEFDqahQcQZyi27/a9BUFuIMGU2g/eMB8GA1Ud
IwQYMBaAFNLEsNKR1EwRcbNhyz2h/t2oatTjMDQGCCsGAQUFBwEBBCgwJjAkBggr
BgEFBQcwAYYYaHR0cDovL29jc3AuZ29kYWRkeS5jb20vMDIGA1UdHwQrMCkwJ6A1
oCOGIWh0dHA6Ly9jcmwuZ29kYWRkeS5jb20vZ2Ryb290LmNybDBGBgNVHSAEPzA9
MDsGBFUdIAAwMzAxBggrBgEFBQcCARY1aHR0cHM6Ly9jZXJ0cy5nb2RhZGR5LmNv
bS9yZXBvc210b3J5LzANBgkqhkiG9w0BAQsFAAOCAQEAWQtTvZKGEacke+1bMc8d
H2xwxbhuvk679r6XU0Ewf7ooXGKUwuN+M/f7QnaF25UcjCJYdQkMiGVn0QoWCcWg
OJekxSOTP7QYpgEGRJHjp2kntFo1fzq3Ms3dhP8qOCkzpN1nsoX+oYggHFCJyNwq
9kIDN0zmiN/VryTyscPfzLXs4Jlet01UIDyUGAzHHFIYSaRt4bNYC8nY7NmuHDK0
KHAN4v6mF56ED71XcLNa6R+gh10773z/aQvgSMO3kwvIC1TErF0UZzdsyqUvMQg3
qm5vjLyb4lddJIGvl5echK1srDdMZvNhkREg5L4wn3qkKQmw4TRfZHcYQFHfjDCm
rw==
```

```
----END CERTIFICATE-----
quit
```

INFO: Certificate has the following attributes: Fingerprint: 81528b89 e165204a 75ad85e8 c388cd68 Do you accept this certificate? [yes/no]: yes

Trustpoint 'SSL-Trustpoint-1' is a subordinate CA and holds a non self-signed certificate.

Trustpoint CA certificate accepted.

% Certificate successfully imported BGL-G-17-ASA5500-8(config)#

!!! - Similarly create additional trustpoints (of the name "SSL-Trustpoint-n", where n is number thats incremented for every level in the PKI hierarchy) to import the CA certificates leading up to the Root CA certificate.

!!! - Importing identity certificate (import it in the first trustpoint that was created namely "SSL-Trustpoint") WARNING: The certificate enrollment is configured with an fqdn that differs from the system fqdn. If th

yes

% The fully-qualified domain name in the certificate will be:

(asa.remotevpn.url)

Enter the base 64 encoded certificate. End with the word "quit" on a line by itself ----BEGIN CERTIFICATE-----MIIFRjCCBC6gAwIBAgIIJc1zqYQHBgUwDQYJKoZIhvcNAQELBQAwgbQxCzAJBgNV BAYTA1VTMRAwDgYDVQQIEwdBcm16b25hMRMwEQYDVQQHEwpTY290dHNkYWx1MRow GAYDVQQKExFHb0RhZGR5LmNvbSwgSW5jLjEtMCsGA1UECxMkaHR0cDovL2N1cnRz LmdvZGFkZHkuY29tL3J1cG9zaXRvcnkvMTMwMQYDVQQDEypHbyBEYWRkeSBTZWN1 cmUgQ2VydG1maWNhdGUgQXV0aG9yaXR5IC0gRzIwHhcNMTUwNzIyMTIwNDM4WhcN

MTYwNzIyMTIwNDM4WjA/MSEwHwYDVQQLExhEb21haW4gQ29udHJvbCBWYWxpZGF0 ZWQxGjAYBgNVBAMTEXZwbi5yZW1vdGVhc2EuY29tMIIBIjANBgkqhkiG9w0BAQEF AAOCAQ8AMIIBCgKCAQEArrY2Fv2S2Uq5HdDhOaSzK5Eyok2tv2Rem8DofbTQ+4F9 C9IXitWdLAo6a7dzyfB4S9hx1VZXoHMGGNd6i9NWLXsWU1Nx5pRMaKR4h1cL6bDW

ITt5GzKdL93ibMxYmau+uwM30kBb8QxLNNxr4G+oXtfavctTxWy/o6LzKWFyj0XP tta9FZW07c0MNvKiUL1v9WBcy4GK1xyvN9RtWebtVkM5/i0v0ReBTBfFxCJ1YQAG UWteu1ikWAGj1qomZGnZgAFDWJ4/hxjesG2BGMtwX5L108cbmbi/u/vnmZ5Xhiqx <snip>

CCsGAQUFBwIBFitodHRwOi&vY2VydG1maWNhdGVzLmdvZGFkZHkuY29tL3J1cG9z aXRvcnkvMHYGCCsGAQUFBwEBBGowaDAkBggrBgEFBQcwAYYYaHROcDovL29jc3Au Z29kYWRkeS5jb20vMEAGCCsGAQUFBzAChjRodHRwOi&vY2VydG1maWNhdGVzLmdv ZGFkZHkuY29tL3J1cG9zaXRvcnkvZ2RpZzIuY3J0MB8GA1UdIwQYMBaAFEDCvSeO zDSDMKIz1/tss/COLIDOMEYGA1UdEQQ/MD2CEXZwbi5yZW1vdGVhc2EuY29tghV3 d3cudnBuLnJ1bW90ZWFzYS5jb22CEXZwbi5yZW1vdGVhc2EuY29tMB0GA1UdDgQW BBT7en7YS3PH+s4z+wTR1pHr2tSzejANBgkqhkiG9w0BAQsFAAOCAQEA09H8TLNx 2Y0rYdI6gS8n4imaSYg9Ni/9Nb6mote3J2LELG9HY9m/zUCR5yVktra9azdrNUAN 1hjBJ7kKQScLC4sZLONdqG1uTP5rbWR0yikF5wSzgyMWd03kOR+vM8q6T57vRst5 69vzBUuJc5bSu1IjyfPP19z11+B2eBwUFbVfXLnd9bTfiG9mSmC+4V63TXFxt10q xkGNys3GgYuCUy6yRP2cAUV11c2tYtaxoCL8yo72YUDDgZ3a4Py01EvC1F0aUtgv 6QNEOYwmbJkyumdPUwko6wGOC0WLumzv5gHnhi168HYSZ/4XI1p3B9Y8yfG5pwbn 7puhazH+xgQRdg== ----END CERTIFICATE-----

quit

INFO: Certificate successfully imported
! Apply the newly installed SSL certificate to the interface accepting SSL connections

MainASA(config)#

ssl trust-point SSL-Trustpoint outside

#### 2.1 ASDM을 통한 PKCS12 인증서 설치

와일드카드 인증서의 경우나 UC 인증서가 생성될 때와 같이 ASA에서 CSR이 생성되지 않은 경우, ID 인증서와 개인 키가 별도의 파일 또는 단일 번들 PKCS12 파일(.p12 또는 pfx 형식)로 수신됩니 다. 이 유형의 인증서를 설치하려면 다음 단계를 완료하십시오.

1. ID 인증서는 CA 인증서와 개인 키를 단일 PKCS12 파일에 번들로 묶습니다. <u>부록 B</u>는 OpenSSL을 사용하여 이 작업을 수행하는 단계를 제공합니다. CA에서 이미 번들로 구성한 경 우 다음 단계로 진행합니다.

- 2. 탐색 및Configuration > Remote Access VPN > Certificate Management, 선택 Identity Certificates.
- 3. 를 클릭합니다Add.
- 4. 신뢰 지점 이름을 지정합니다.
- 5. 라디오 버튼을 Import the identity certificate from a file클릭합니다.
- 6. PKCS12 파일을 생성하는 데 사용되는 패스프레이즈를 입력합니다. PKCS12 파일을 찾아 선 택합니다. 인증서 패스프레이즈를 입력합니다.

| 🔄 Add Identity Certificate |                                       | <b>×</b>                       |
|----------------------------|---------------------------------------|--------------------------------|
| Trustpoint Name:           | SSL-Trustpoint-PKCS12                 |                                |
| Import the identity certif | icate from a file (PKCS12 format with | n Certificate(s)+Private Key): |
| Decryption Passphrase:     | •••••                                 |                                |
| File to Import From:       | C: \Users \admin \Desktop \SSL-Ceri   | Browse                         |
| Add a new identity certif  | ìcate:                                |                                |
| Key Pair:                  | <default-rsa-key></default-rsa-key>   | Show New                       |
| Certificate Subject DN:    | CN=MainASA                            | Select                         |
| Generate self-signed       | certificate                           |                                |
| Act as local certif        | icate authority and issue dynamic ce  | rtificates to TLS-Proxy        |
|                            |                                       | Advanced                       |
| Enable CA flag in bas      | ac constraints extension              |                                |
| Add Certifi                | cate Cancel                           | Help                           |

7. Add Certificate(인증서 추가)를 클릭합니다.

| 🔄 Informati | on                            | x |
|-------------|-------------------------------|---|
| i           | Certificate import succeeded. |   |
|             | ОК                            |   |

- 8. 탐색Configuration > Remote Access VPN > Advanced 후 선택 SSL Settings.
- 9. Certificates(인증서)에서 WebVPN 세션을 종료하는 데 사용되는 인터페이스를 선택합니다. 이 예에서는 외부 인터페이스가 사용됩니다.
- 10. 를 클릭합니다Edit.
- 11. Certificate(인증서) 드롭다운 목록에서 새로 설치된 인증서를 선택합니다.

| Domain                                                            |                                                                                                | Certificate                                                                |                    | Add               |
|-------------------------------------------------------------------|------------------------------------------------------------------------------------------------|----------------------------------------------------------------------------|--------------------|-------------------|
|                                                                   |                                                                                                |                                                                            |                    | Edit              |
| 🔤 Select SSL Cert                                                 | ficate                                                                                         |                                                                            |                    | Delete            |
| Specify enrolled tr<br>outside interface.<br>Identity Certificate | stpoints to be used for SSL authenti<br>o enroll a trustpoint, go to Device M<br>s.<br>outside | cation and VPN load balancing on the<br>lanagement > Certificate Managemer | 1t >               |                   |
| ti Primary Enrolled Co                                            | rtificate: SSL-Trustpoint-PK                                                                   | CS12, SSL-Trustpoint:cn=vpn.remot.                                         |                    |                   |
| p<br>Load Balancing Enr                                           | olled Certificate: None                                                                        |                                                                            | icate will be used | on interfaces not |
|                                                                   |                                                                                                |                                                                            |                    |                   |

12. 를 클릭합니다OK.

13. 를 클릭합니다Apply. 이제 새 인증서가 지정된 인터페이스에서 종료되는 모든 WebVPN 세션 에 사용됩니다.

2.2 CLI를 사용한 PKCS12 인증서 설치

<#root>

MainASA(config)#

crypto ca trustpoint SSL-Trustpoint-PKCS12

MainASA(config-ca-trustpoint)#

enrollment terminal

MainASA(config-ca-trustpoint)#

exit

MainASA(config)#

crypto ca import SSL-Trustpoint-PKCS12 pkcs12 cisco123

Enter the base 64 encoded pkcs12. End with the word "quit" on a line by itself:

----BEGIN PKCS12-----

MIISNwIBAzCCEfEGCSqGSIb3DQEHAaCCEeIEghHeMIIR2jCCEdYGCSqGSIb3DQEH BqCCEccwghHDAgEAMIIRvAYJKoZIhvcNAQcBMBsGCiqGSIb3DQEMAQMwDQQIWO3D hDti/uECAQGAghGQ9ospee/qtIbVZh2T8/Z+5dxRPBcStDTqyKy7q3+9ram5AZdG Ce9n5UCckqT4WcTjs7XZtCrUrt/LkNbmGDVhwGBmYWi0S7npgaUq0eoqiJRK+Yc7 LNOnbho6I5WfL56/JiceAMlXDLr/IqqLg2QAApGdN+F5vANsHse2GsAATewBDLt7 Jy+SKfoNvvIw9QvzCiUzMjYZBANmBdMCQ13H+YQTHitT3vn2/iCDlzRSuXcqypEV q5e3hei00751E8TDLWm03PMvwIZqi8yzWesjcTt1Kd4FoJBZpB70/v9LntoIU0Y7 kIQM8fHb4ga8BYfbgRmG6mkMm01STtbSv1vTa19WTmdQdTyCa+G5PkrryRsy3Ww1 1kGFMhImmrnNADF7Hmzbys1VohQZ7h09iVQY9krJogoXHjmQYxG9brf0oEwxSJDa mGDhhESh+s/WuFSV9Z9kiTXpJNZxpTASoWBQrrwmO5v8ZwbjbVNJ7sVdbwpUl6d+ NNFGR7LTq08hpupeeJnY9eJc2yYqeAXWXQ5kL0Zo6/gBEdGtEaZBgCFK9JZ3b13A xqxGifanWPnLYG611NKuNjTgbjhnEEYI2uZzU0qxn1Ka8zyXw+1zrKuJscDbkAPZ wKtw8K+p4OzXVHhuANo6MDvffNRY1KQDtyK1inoPH5ksVSE5awkVam4+HTcqEUfa 16LMana+4QRgSetJhU0LtSMaQfRJGkha4JLq2t+JrCAPz2osARlTsB0jQBNq6YNj 0uB+gGk2G18Q5N1n6K1fz0XBFZLWEDBLsaBR05MAnE7wWt00+4awGYqVdmIF11kf XIRKAiQEr1pZ6BVPuvsCNJxaaUHzufhYI2ZAckasKBZOT8/7YK3fnAaGoBCz4cHa o2EEQhq2aYb6YTv0+wtLEWGHzsbGZEM/u54XmsXAI7g28LGJYdfWi509KyV+Ac1V KzHqXZMM2BbUQCNcTF5JIMiW+r62k42FdahfaQb0vJsIe/IwkAKG7y6DIQFs0hwg Z1PXiDbNr1k4e8L4gqupMKWg853PY+oY22rLDC7bu11CKtixIYBCvbn7dAYsI4GQ 16xXhNu3+iye0HqbUQQCfTU/mBrA0Z0+bpKiW0CfqNBuYnZ6kUEdCI7GFLH9QqtM K7YinFLoHwTWbi3MsmqVv+Z4ttVWy7XmikoO2nMynJMP6/CNV8OMxMKdC2qm+c1j s4Q1KcAmFsQmNp/7SIP1wnvOc6JbUmC10520U/r8ftTzn8C7WL62W79cLK4H0r7J sNsZnOzOJOZ/xdZT+cLTCtVevKJOQMK3vMsiOuy52FkuF3HnfrmBqDkbR7yZxELG RCEL0EDdbp8VP0+IhN1yz1q7975SscdxFSL0TvjnHGFWd14ndoqN+bLhWbdPjQWV 13W2NCI95tmHDLGgp3P001S+RjdCEGGMg+9cpgBfFC1JocuTDIEcUbJBY8QRUNiS /ubyUagdzUKt1ecfb9hMLP65ZNQ93VIw/NJKbIm7b4P/1Zp/1FP5eq7LkQPAxE4/ bQ4mHcnwrs+JGFkN19B8hJmmGoowH3p4IEvwZy7CThB3E1ejw5R4enqmrgvHqpQe B7odN10FLAHdo1G5BsHEx1uNEsEb40Q0pmKXidDB5B001bJsr748fZ6L/LGx8A13 <snip>

ijDqxyfQXY4zSytljSMwMtYA9hG5I79Sg7pnME1E9xq1D0oRGg8vgxlwiciKtLxp LL0ReDY31KRYv00vW0gf+tE71ST/3TKZvh0sQ/BE0V3kHnwldejMFH+dvyAA9Y1E c80+tdafBFX4B/HP46E6heP6ZSt0xAfRW1/JF41jNvUNV09VtVfR2FTyWpzZFY8A GG5XPIA80WF6wKEPFHIcN8scY+Vot8kXxG96hwt2Cm5NQ20nVzxUZQbpKsjs/2jC 3HVFe3UJFBsY9UxTLcPXYBSIG+VeqkI8hWZp6c1TfNDLY2ELDy1Qzp1mBg2FujZa YuEOavjCJzBzZUG2umtS5mHQnwPF+XkOujEyhGMauhGxHp4nghSzrUZrBeuL91UF 2mbpsOcgZkzxMS/rjdNXjCmPFloRBvKkZSlxHFrE/5ZopAhn4i7YtHQNrz9U4RjQ xo9cUuaJ+LNmvzE8Yg3epAMYZ16UNGQQkVQ6ME4BcjRONzW8BYgTq4+pmT1ZNq1P X87CXCPtYRpHF57eSo+tHDINCgfqYXD6e/7r2ngfiCeUeNDZ4aV12XxvZDaU1BPP Tx5fMARqx/Z8BdDyBJDVBjdsxmQau9HLkhPvdfG1ZIWdTe13CzKqXA5Ppmpjt4q9 GnCpC53m76x9Su4ZDw6aUdBcgCTMvfaqJC9gzObee2Wz+aRRwzSxu6tEWVZo1PEM v0AA7po3vPek1g0nLRAwEoTTn4SdgNLWeRoxqZgkw1FC1GrotxF1so7uA+z0aMeU lw73reonsNdZvRAcVX3Y6UNFdyt70Ixvo1H4VLzWm0K/oP62C9/eqqMwZ8zoCMPt ENna7T+70s66SCbMmXCHwyh00tygNKZFFw/AATFyjqPMWPAxGuPNOrnB6uYCn0Hk 1BU7tF143RNIZaQQEH3XnaPvUuAA4C0FCoE3h+/tVjtfNKDvFmb6ZLZHYQmUYpvS uhdFEpoDrJH1VmI2Tik/iqYWaZ+oDqXPHQXnJhw25h9ombR4qnD+FCfwFCGtPFON o3QffZ53C95n5jPHVMyUrOxDdpwnvzCQPdj6yQm564TwLAmiz7uD1pqJZJe5QxHD nolv+4MdGSfVtBq+ykFoVCaamqeaq6sKgvAVujLXXEs4KEmIgcPqATVRG49ElndI LO1DEQyKhVoDGebAuVRBjzwAm/qxWxxFv3hrbCjpHCwEYms4Wgt/vKKRFsuWJNZf efHldwlltkd5dKwSvDocPT/7mSLtLJa94c6AfgxXy9zO+FTLDQwzxga7xC2krAN1 yHxR2KHN5YeRL+KDzu+u6dYoKAz+YAgw1W6KbeavALSuH4EYqcvg8hUEhp/ySiSc RDhuygxEovIMGfES4FP5V521PyDhM3Dqwhn0vuYUmYnX8EXURkay44iwwI5HhqYJ lptWyYo8Bdr4WNwt5xqszGzYR6mmGeAIin7bDunsF1uBHWYF4dyK1z1tsdRNMYqQ +W5q+QjVdrj1dWv/bMFOaqEjxeNWBRqjzcff3BxMnwvVxtgqxFvRh+DZxiJoiBG+ yx7x8np2AQ1r0METSSxbnZzfnKZKVvBVMkIC6Jsmt2WEVTQvoFJ8em+nemOWgTi/ hHSBzjE7RhAucnHuifOCXOgvR1SDDgvCQbiduc1QjXN0svA8Fqbea9WEH5khOPv3 pbtsL4gsfl2pv8diBQkVQgiZDi8Wb++7PR6ttiY65kVwrdsoNl1/qq+xWOd3tB4/ zoH9LEMgTy9Sz7myWrB9E00Z8BIjL1M8oMigEYrTD0c3KbyW1S9dd7QAxiu0BaX1 8J8q10ydvTBzmqcjeSsFH4/1NHn5Vnf0ZnNpui4uhpOXBG+K2zJUJXm6dq1AHB1E KQFsFZpNNyave0Kk8JzQnLAPd70UU/Iksy0CGQozGBH+HSzVp1RDjrrbC342rkBj wnI+j+/1JdWBmHdJMZCfoMZFLSI9ZBqFirdii1/NRu6jh76TQor5TnNjxIyNREJC FE5FZnMFvhM900LaiUZff8WWCOfeRDMttLXb1nuxPF1+1Rk+LN1PLVptWgcxzfsr JXrGiwjxybBB9oCOrACq8fGAtEs8WRxJyDH3Jjmn9i/G16J1mMCUF//LxAH2WQx8 Ld/qS50M2iFCffDQjxAj0K6DEN5pUebBv1Em5S0HXvyq5nxgUh4/y84CWaKjw0MQ 5tbbLMlnc7ALIJ9LxZ97YiXSTyeM6oBXBFx6RpklkDv05mlBghSpVQiMcQ2ORIkh UVVNbSH019S3cb5wqxaWqAKBqb4h1uLGVbYWZf2mzLZ8U5U5ioiqoMBqNZbzTXp0 EgEFuatTllQvCRbcKS3xou4MAixcYUxKwEhbZA/6hd10XSBJwe7iKBV9M6wliKab UfoJCGTAf3sY681qrMPrbBt0eeWf1C02Sd9Mn+V/jvni17mxYFFUpruRq3r1LeqP J5camfTtHwyL8N3Q/Zwp+zQeWZiLA8a/iAVu/hYLR1bpF2WCK010tJqkvVmrLVLz maZZjbJeOft5cP/lRxbKlS6Gd5dFTEKDE15c6gWUX8RKZP6Q7iaE5hnGmQjm8Ljl kXwF+ivox0Q8a+Gg1bVTR0c7tqW9e9/ewisV1mwvEB6Ny7TDS1oPUDHM84pY6dqi 1+OioO7Ked4BySwNlYy9yaJtBTZSCstfP+ApLidN7pSBvvXf1aHmeNbkPOZJ+c+t fGpUdL6V2UTXfCs0PHTC0ezA15s0HwCuPchrDIj/eGUwMS3NfS25XgcMuvnLqGV0 RzcRz1ZIg8G0oLYwOCuzoYOD/m901001ahePyA9tmVB7HRRbytLdaW7gYeEikoCv 7qtBqJFF17ntWJ3EpQHZUcVClbHIKqjNqRbDCY7so4A1IW7kSEUGWMIUDhprE8Ks NpnvPH2i9JrYrTeROyUI0tL/7SATd2P0a21xz/zUWekeqd0bmVCsAgQNbB2XkrR3 XSOB52o1+63e8KDqS2zL2TZd3daDFidH1B8QB26tfbfOAcaObJH5/dWP8ddo8UYo Y3JqTlOmalxSJhaMHmQdZIQp49utW3TcjqGllYS4HEmcqtHudOShaUysC6239jlQ K1FWrwXT1BC5vnq5IcOMqx5zyNbfxXz28969cWoMCyU6+kRw0TyF6kF7EEv6XWca XLEwABx+tKRUKHJ673SyDMu96KMV3yZN+RtKbCjqCPVTP/3ZeIp7nCMUcj5sW9HI N34yeI/ORCLyeGsOEiBLkucikC32LI9ik5HvImVTELQ0Uz3ceFqU/PkasjJUve6S /n/1ZVUHbUk71xKR2bWZgEC17fIe17w1rbjpF3Wbk+Er0kfYcsNRHxeTDpKPSt9s u/UsyQJiyNARG4X3iYQlsTce/06Ycyri6GcLHAu58B02nj4CxolCplABZ2N79HtN /7Kh5L0pS9MwsDCHuUI8KFrTsET7TB1tIU99FdB19L64s1/shYAHbccvVWU50Wht PdLoaErrX81Tof41IxbSZbI8grUC4KfG2sdPLJKu3HVTeQ8Lf11bBLxfs8ZBS+Oc v8rH1Q012kY6LsFGLehJ+/yJ/uvX0Riv0ESp4EhFpFfkp+o+YcFeLUUPd+jzb62K HfSCCbLpCKyEay80dyWkHfgy1qxmb9ud0oM050aFJyqR0NjNt6pcxBRY2A6AJR5S IIC26YNwbh0GjF9qL2FiUqnNH/7GTqPnd2qmsB6FTIwSBT6d854qN7PRt+ZXgdtQ OjcYt1r9qpWDZpNFK8EzizwKiAYTsiEh2pzPt6YUpksRb6CXTkIzoG+KLsv2m3b8 OHyZ9a8z81/gnxrZlls5SCTfOSU70pHWh8VAYKVHHK+MWgQrOm/2ocV32dkRBLMy 2R6P4WfHyI/+9de1x3PtIuOiv2knpxHv2fKM6sQw45F7XkmwHxjq1YRJ6vIwPTAh MAkGBSsOAwIaBQAEFFTRETzpisHKZR+Kmen68VrTwpV7BBSQi0IesQ4n4E/bSVsd qJSzcwh0hgICBAA= -----END PKCS12-----

quit

!!! Link the SSL trustpoint to the appropriate interface MainASA(config)#

ssl trust-point SSL-Trustpoint-PKCS12 outside

# 다음을 확인합니다.

타사 공급업체 인증서의 성공적인 설치를 확인하고 SSLVPN 연결에 을 사용하려면 다음 단계를 수 행합니다.

### ASDM을 통해 설치된 인증서 보기

- 1. 탐색Configuration > Remote Access VPN > Certificate Management, 후 선택 Identity Certificates.
- 2. 서드파티 벤더에서 발급한 ID 인증서가 나타납니다.

| nfiguration > Remote Access VPN > Certificate Management > Identity Certificates |               |                  |                        |              |                 |              |
|----------------------------------------------------------------------------------|---------------|------------------|------------------------|--------------|-----------------|--------------|
| Issued To                                                                        | Issued By     | Expiry Date      | Associated Trustpoints | Usage        | Public Key Type | Add          |
| cn=vpn.remote                                                                    | cn=Go Daddy S | 12:04:38 UTC Jul | SSL-Trustpoint         | General Purp | RSA (2048 bits) | Show Details |
|                                                                                  |               |                  |                        |              |                 | Delete       |
|                                                                                  |               |                  |                        |              |                 | Export       |
|                                                                                  |               |                  |                        |              |                 | Install      |

# CLI를 통해 설치된 인증서 보기

#### <#root>

MainASA(config)#

show crypto ca certificate

#### Certificate

Status: Available Certificate Serial Number: 25cd73a984070605 Certificate Usage: General Purpose Public Key Type: RSA (2048 bits) Signature Algorithm: SHA256 with RSA Encryption Issuer Name: cn=Go Daddy Secure Certificate Authority - G2 ou=http://certs.godaddy.com/repository/ o=GoDaddy.com\, Inc. l=Scottsdale st=Arizona c=US Subject Name: cn=(asa.remotevpn.url) ou=Domain Control Validated

```
OCSP AIA:
    URL: http://ocsp.godaddy.com/
CRL Distribution Points:
    [1] http://crl.godaddy.com/gdig2s1-96.crl
Validity Date:
    start date: 12:04:38 UTC Jul 22 2015
    end date: 12:04:38 UTC Jul 22 2016
Associated Trustpoints:
```

SSL-Trustpoint

CA Certificate

```
Status: Available
Certificate Serial Number: 07
Certificate Usage: General Purpose
Public Key Type: RSA (2048 bits)
Signature Algorithm: SHA256 with RSA Encryption
Issuer Name:
  cn=Go Daddy Root Certificate Authority - G2
  o=GoDaddy.com\, Inc.
  1=Scottsdale
  st=Arizona
  c=US
Subject Name:
  cn=Go Daddy Secure Certificate Authority - G2
  ou=http://certs.godaddy.com/repository/
  o=GoDaddy.com\, Inc.
  l=Scottsdale
  st=Arizona
  c=US
OCSP AIA:
  URL: http://ocsp.godaddy.com/
CRL Distribution Points:
  [1] http://crl.godaddy.com/gdroot-g2.crl
Validity Date:
  start date: 07:00:00 UTC May 3 2011
  end date: 07:00:00 UTC May 3 2031
Associated Trustpoints:
```

```
SSL-Trustpoint
```

CA Certificate

Status: Available Certificate Serial Number: 1be715 Certificate Usage: General Purpose Public Key Type: RSA (2048 bits) Signature Algorithm: SHA256 with RSA Encryption Issuer Name: ou=Go Daddy Class 2 Certification Authority o=The Go Daddy Group\, Inc. c=US Subject Name: cn=Go Daddy Root Certificate Authority - G2 o=GoDaddy.com\, Inc. l=Scottsdale st=Arizona

```
c=US
OCSP AIA:
URL: http://ocsp.godaddy.com/
CRL Distribution Points:
[1] http://crl.godaddy.com/gdroot.crl
Validity Date:
start date: 07:00:00 UTC Jan 1 2014
end date: 07:00:00 UTC May 30 2031
Associated Trustpoints:
```

#### SSL-Trustpoint-1

...(and the rest of the Sub CA certificates till the Root CA)

### 웹 브라우저를 사용하여 WebVPN에 설치된 인증서 확인

WebVPN에서 새 인증서를 사용하는지 확인합니다.

- 1. 웹 브라우저를 통해 WebVPN 인터페이스에 연결합니다. 인증서를 요청하는 데 사용되는 FQDN과 함께 https://을 사용합니다(예: https://(vpn.remoteasa.com))).
- 2. WebVPN 로그인 페이지의 오른쪽 아래 모서리에 나타나는 잠금 아이콘을 두 번 클릭합니다. 설치된 인증서 정보가 표시되어야 합니다.
- 3. 서드파티 벤더가 발급한 인증서와 일치하는지 확인하기 위해 내용을 검토합니다.

| Certificate                                                                                                    |
|----------------------------------------------------------------------------------------------------|
| General Details Certification Path                                                                                                |
| Certificate Information                                                                                                    |
| <ul> <li>This certificate is intended for the following purpose(s):</li> <li>Ensures the identity of a remote computer</li> </ul> |
| *Refer to the certification authority's statement for details.  Issued to: vpn.remoteasa.com                                      |
| Issued by: Go Daddy Secure Certificate Authority - G2                                                                             |
| Valid from 7/ 22/ 2015 to 7/ 22/ 2016                                                                                             |
| Learn more about certificates                                                                                                    |
| OK                                                                                                    |

## ASA에서 SSL 인증서 갱신

- 1. ASA, OpenSSL 또는 CA에서 기존 인증서와 동일한 속성으로 CSR을 재생성합니다. CSR 생성에 지정된 단계<u>를 완료합니다</u>.
- 2. CA에서 CSR을 제출하고 CA 인증서와 함께 PEM 형식(.pem, .cer, .crt)의 새 ID 인증서를 생성합니다. PKCS12 인증서의 경우 새 개인 키도 있습니다.

GoDaddy CA의 경우 생성된 새 CSR로 인증서를 다시 입력할 수 있습니다.

GoDaddyaccount(GoDaddyaccount)로 이동하고 SSL Certificates(SSL 인증서)에서 Manage(관리)를 클릭합니다.

|                     | Search by domain                                       | ٩                                                                                    |
|---------------------|--------------------------------------------------------|--------------------------------------------------------------------------------------|
| Expiration date     | 1                                                      |                                                                                      |
| 22-07-2016          | Opti                                                   | ons Manage                                                                           |
| Results per page: 5 | 0                                                      | C C 1 of 1 🔊 🤉                                                                       |
|                     | Expiration date<br>22-07-2016<br>Results per page: 5 3 | Search by domain<br>Expiration date<br>22-07-2016<br>Option<br>Results per page: 5 0 |

필요한 도메인 이름에 대해 View Status(상태 보기)를 클릭합니다.

| Certificates Rep  | oository I | Help ~         | Report EV Abuse |                    |   |                        |               |
|-------------------|------------|----------------|-----------------|--------------------|---|------------------------|---------------|
| Cartificator      |            |                |                 |                    |   |                        |               |
| Certificates      | 5          |                |                 |                    |   |                        |               |
| Search domains    | All Cert   | tificate Types | 0               | All Statuses       | ٥ | Not Expired or Revoked | Action        |
| vpn.remoteasa.com | 1 Year S   | andard SSL C   | Certificate     | Certificate issued |   | 7/22/2016              | 🔆 View status |

인증서를 다시 키 지정하는 옵션을 제공하려면 Manage(관리)를 클릭합니다.

# All > vpn.remoteasa.com

Standard SSL Certificate

Certificate Management Options

| Lo                  | Ľø     | \$;                     |
|---------------------|--------|-------------------------|
| Download            | Revoke | Manage                  |
| Certificate Details |        |                         |
| Status              |        | Certificate issued      |
| Domain name         |        | vpr.remoteasa.com       |
| Encryption Strength |        | GoDaddy SHA-2           |
| Validity Period     |        | 7/22/2015 - 7/22/2016   |
| Serial Number       |        | 25:od:73:a9:84:07:06:05 |

### Re-Key certificate(인증서 키 재설정) 옵션을 확장하고 새 CSR을 추가합니다.

| Certificates Repository Help ~ Report E                                                                      | EV Abuse                                                                                                    |  |
|----------------------------------------------------------------------------------------------------|----------------------------------------------------------------------------------------------------|--|
| pn.remoteasa.com > Mar                                                                                       | nage Certificate                                                                                                    |  |
| e this page to submit your certificate changes for review all at o                                           | once, not individually. We'll review them together so your changes happen faster.                                                                                                    |  |
| bmitting any changes on this form will issue a new certificate a                                             | nd your current certificate will be revoked. You will have 72 hours to install the new certificate on your website.                                                                                                 |  |
| Re-Key certificate                                                                                           | Private key lost, compromised, or stolen? Time to re-key.                                                                                                    |  |
| Certificate Signing Request (CSR)                                                                            | 🛚 New Keys, please                                                                                                    |  |
| 13gHhfenpiRd3QX0kDh4P/wKl12bz/zb1v/Si<br>N80GsenQVuZaYzIHN3R9EU/3Rz9<br>PcctuZ18yZLZTr6NSxkl9im111aCuxIH9FmW | You can generate a Certificate Signing Request (CSR) by using a certificate signing tool specific<br>your operating system. Your CSR contains a public key that matches the private key generated<br>the same time. |  |
| Domain Name (based on CSR):<br>vpn.remoteasa.com                                                             |                                                                                                    |  |
| Change the site that your certificate protects                                                               | If you want to switch your certificate from one site to another, do it here.                                                                                                    |  |
| Change encryption algorithm and/or certificate issuer                                                        | Upgrade your protection or change the company behind your cert.                                                                                                    |  |
|                                                                                                    |                                                                                                    |  |

저장하고 다음 단계로 진행합니다. GoDaddy는 제공된 CSR을 기반으로 새 인증서를 발급합니다.

3. ASA의 SSL Certificate Installation(SSL 인증서 설치) 섹션에 표시된 대로 새 신뢰 지점에 새 인증서를 설치합니다.

# 자주 묻는 질문(FAQ)

### 1. ID 인증서를 한 ASA에서 다른 ASA로 전송하는 가장 좋은 방법은 무엇입니까?

키와 함께 인증서를 PKCS12 파일로 내보냅니다.

원래 ASA에서 CLI를 통해 인증서를 내보내려면 다음 명령을 사용합니다.

<#root>

ASA(config)#

crypto ca export

pkcs12

ASDM 구성:

| Export certificate                  |                                               |  |  |
|-------------------------------------|-----------------------------------------------|--|--|
| Export to File:                     | C:\Users\admin\Desktop\SSL-Certificate Browse |  |  |
| Certificate Format:                 |                                               |  |  |
|                                     | PKCS12 Format (Certificate(s) + Private Key)  |  |  |
|                                     | PEM Format (Certificate Only)                 |  |  |
| Configuration Encryption Passphrase |                                               |  |  |
| Encryption Passphrase:              | ••••                                          |  |  |
| Confirm passphrase:                 | ••••                                          |  |  |
|                                     |                                               |  |  |
| Export Cer                          | tificate Cancel Help                          |  |  |
|                                     |                                               |  |  |

CLI를 통해 대상 ASA로 인증서를 가져오려면 다음 명령을 사용합니다.

<#root>

ASA(config)#

crypto ca import

pkcs12

ASDM 구성:

| 📴 Add Identity Certificate                                                                   |                                       | <b>×</b> |  |
|----------------------------------------------------------------------------------------------|---------------------------------------|----------|--|
| Trustpoint Name:                                                                             | SSL-Trustpoint-PKCS12                 |          |  |
| Import the identity certificate from a file (PKCS12 format with Certificate(s)+Private Key): |                                       |          |  |
| Decryption Passphrase:                                                                       | •••••                                 |          |  |
| File to Import From:                                                                         | C: \Users \admin \Desktop \SSL-Ceri   | Browse   |  |
| O Add a new identity certificate:                                                            |                                       |          |  |
| Key Pair:                                                                                    | <default-rsa-key> 👻</default-rsa-key> | Show New |  |
| Certificate Subject DN:                                                                      | CN=MainASA                            | Select   |  |
| Generate self-signed certificate                                                             |                                       |          |  |
| Act as local certificate authority and issue dynamic certificates to TLS-Proxy               |                                       |          |  |
| Advanced                                                                                     |                                       |          |  |
| Enable CA flag in basic constraints extension                                                |                                       |          |  |
| Add Certificate Cancel Help                                                                  |                                       |          |  |

이 작업은 ASDM의 백업/복원 기능을 통해서도 수행할 수 있으며 다음 단계를 수행합니다.

- 1. ASDM을 통해 ASA에 로그인하고 를 선택합니다Tools > Backup Configuration.
- 2. 모든 컨피그레이션 또는 ID 인증서만 백업합니다.
- 3. 대상 ASA에서 ASDM을 열고 다음을 선택합니다Tools > Restore Configuration.

# 2. VPN 부하 균형 ASA에 사용할 SSL 인증서를 생성하는 방법

VPN 로드 밸런싱 환경을 위해 SSL 인증서를 사용하여 ASA를 설정하는 데 사용할 수 있는 여러 방 법이 있습니다.

- 1. 로드 밸런싱 FQDN을 DN으로 사용하고 각 ASA FQDN을 별도의 주체 대체 이름(SAN)으로 사용하는 단일 UCC(Unified Communications/Multiple Domains Certificate)를 사용합니다. 이 러한 인증서를 지원하는 GoDaddy, Entrust, Comodo 및 기타 잘 알려진 CA가 있습니다. 이 방 법을 선택할 때 ASA는 현재 여러 SAN 필드가 있는 CSR 생성을 지원하지 않습니다. 이 내용 은 개선 사항 Cisco 버그 ID CSCso70867에 <u>설명되어 있습니다</u>. 이 경우 CSR을 생성하는 두 가지 옵션이 있습니다
  - a. CLI 또는 ASDM을 통해 액세스합니다. CSR이 CA에 제출되면 CA 포털 자체에 있는 여 러 SAN을 추가합니다.

b. OpenSSL을 사용하여 CSR을 생성하고 여러 SAN을 openssl.cnf 파일에 포함합니다.

CSR이 CA에 제출되고 인증서가 생성되면 이 PEM 인증서를 CSR을 생성한 ASA로 가져옵니다. 완료되면 이 인증서를 PKCS12 형식으로 다른 멤버 ASA로 내보내고 가져옵니다.

- 2. 와일드카드 인증서를 사용 합니다. 이는 UC 인증서와 비교할 때 덜 안전하고 유연한 방법입니 다. CA가 UC 인증서를 지원하지 않는 경우 CSR은 CA에서 생성되거나 OpenSSL을 통해 생 성됩니다. 여기서 FQDN은 \*.domain.com 형식입니다. CSR이 CA에 제출되고 인증서가 생성 되면 클러스터의 모든 ASA에 PKCS12 인증서를 가져옵니다.
- 각 멤버 ASA 및 로드 밸런싱 FQDN에 대해 별도의 인증서를 사용합니다. 이것이 가장 효과가 낮은 해결책입니다. 각 개별 ASA에 대한 인증서는 이 문서에 표시된 대로 생성할 수 있습니다
   . VPN Loadbalancing FQDN에 대한 인증서는 하나의 ASA에서 작성되고 다른 ASA에 PKCS12 인증서로 내보내기 및 가져오기됩니다.

### 3. ASA 장애 조치 쌍의 기본 ASA에서 보조 ASA로 인증서를 복사해야 합니까?

스테이트풀 장애 조치가 구성된 경우 인증서가 ASA 간에 동기화되므로 기본 ASA에서 보조 ASA로 인증서를 수동으로 복사할 필요가 없습니다. 장애 조치를 처음 설정할 때 인증서가 스탠바이 디바 이스에 표시되지 않는 경우, 동기화를 강제하기 위해 write standby 명령을 실행합니다.

4. ECDSA 키를 사용하는 경우 SSL 인증서 생성 프로세스가 다릅니까?

컨피그레이션의 유일한 차이점은 RSA 키 쌍 대신 ECDSA 키 쌍이 생성되는 키 쌍 생성 단계입니다 . 나머지 단계는 동일하게 유지됩니다. ECDSA 키를 생성하는 CLI 명령은 다음과 같습니다.

#### <#root>

MainASA(config)#

cry key generate ecdsa label SSL-Keypair elliptic-curve 256

INFO: The name for the keys will be: SSL-Keypair Keypair generation process begin. Please wait...

# 문제 해결

명령 문제 해결

이러한 debug 명령은 SSL 인증서 설치 실패 시 CLI에서 수집됩니다.

debug crypto ca 255

debug crypto ca messages 255

crypto ca 트랜잭션 디버그 255

일반적인 문제

9.4(1) 이상의 ASA에서 외부 인터페이스에 유효한 서드파티 SSL 인증서가 있는 신뢰할 수 없는 인 증서 경고

해결 방법: 이 문제는 RSA 키 쌍을 인증서와 함께 사용할 때 나타납니다. 9.4(1) 이후의 ASA 버전에 서는 모든 ECDSA 및 RSA 암호가 기본적으로 활성화되어 있으며 가장 강력한 암호(일반적으로 ECDSA 암호)가 협상에 사용됩니다. 이 경우 ASA는 현재 구성된 RSA 기반 인증서 대신 자체 서명 인증서를 표시합니다. RSA 기반 인증서가 인터페이스에 설치되고 Cisco 버그 ID CSCuu02848에 의해 추적되는 경우 동작을 변경할 수 있는 향상된 기능<u>이 있습니다.</u>

권장 조치: 다음 CLI 명령으로 ECDSA 암호를 비활성화합니다.

```
ssl cipher tlsv1.2 custom "AES256-SHA:AES128-SHA:DHE-RSA-AES256-SHA:DHE-RSA-AES128-SHA:
DES-CBC3-SHA:DES-CBC-SHA:RC4-SHA:RC4-MD5"
```

또는 ASDM을 사용하여 로 이동하여Configuration > Remote Access VPN > Advanced 선택합니다SSL Settings. Encryption(암호화) 섹션에서 tlsv1.2 Cipher version(tlsv1.2 암호 버전)을 선택하고 사용자 지정 문 자열 AES256-SHA:DHE-RSA-AES256-SHA:DHE-RSA-AES128-SHA:DES-CBC3-SHA:DES-CBC-SHA:RC4-SHA:RC4-MD5로 편집합니다

# 부록

### 부록 A: ECDSA 또는 RSA

ECDSA 알고리즘은 ECC(Elliptic Curve Cryptography)의 일부로서 타원 곡선의 방정식을 사용하여 공개 키를 생성하는 반면, RSA 알고리즘은 두 개의 소수점과 더 작은 수의 곱을 사용하여 공개 키를 생성합니다. 즉, ECDSA를 사용할 경우 RSA와 동일한 수준의 보안을 제공할 수 있지만 키가 더 작 습니다. 이렇게 하면 계산 시간이 줄어들고 ECDSA 인증서를 사용하는 사이트의 연결 시간이 늘어 납니다.

<u>Next Generation</u> Cryptography <u>및 ASA에</u> 대한 <u>문서는</u> 보다 심층적인 정보를 제공합니다.

### 부록 B: OpenSSL을 사용하여 ID 인증서, CA 인증서 및 개인 키에서 PKCS12 인증서 생성

- 1. 이 프로세스가 실행되는 시스템에 OpenSSL이 설치되어 있는지 확인합니다. Mac OSX 및 GNU/Linux 사용자의 경우 기본적으로 설치됩니다.
- 2. 올바른 디렉터리로 전환합니다.

Windows: 기본적으로 유틸리티는 C:\Openssl\bin에 설치됩니다. 이 위치에서 명령 프롬프트 를 엽니다.

Mac OSX/Linux의 경우: PKCS12 인증서를 만드는 데 필요한 디렉토리에서 Terminal(터미널) 창을 엽니다.

3. 이전 단계에서 언급한 디렉토리에서 개인 키(privateKey.key), ID 인증서(certificate.crt) 및 루

트 CA 인증서 체인(CACert.crt) 파일을 저장합니다.

개인 키, ID 인증서 및 루트 CA 인증서 체인을 PKCS12 파일에 결합합니다. PKCS12 인증서 를 보호하기 위한 암호를 입력합니다.

strong> openss1 pkcs12 -export -out certificate.pfx -inkey privateKey.key -in certificate.crt -cer

4. 생성된 PKCS12 인증서를 Base64 인코딩 인증서로 변환합니다. <#root>

openssl base64 -in certificate.pfx -out certificate.p12

그런 다음 마지막 단계에서 생성된 인증서를 가져와 SSL과 함께 사용합니다.

# 관련 정보

- ASA 9.x 컨피그레이션 가이드 디지털 인증서 구성
- ASA에서 ASDM을 사용하여 Microsoft Windows CA에서 디지털 인증서를 얻는 방법
- <u>기술 지원 및 문서 Cisco Systems</u>

이 번역에 관하여

Cisco는 전 세계 사용자에게 다양한 언어로 지원 콘텐츠를 제공하기 위해 기계 번역 기술과 수작업 번역을 병행하여 이 문서를 번역했습니다. 아무리 품질이 높은 기계 번역이라도 전문 번역가의 번 역 결과물만큼 정확하지는 않습니다. Cisco Systems, Inc.는 이 같은 번역에 대해 어떠한 책임도 지지 않으며 항상 원본 영문 문서(링크 제공됨)를 참조할 것을 권장합니다.